## Lambda 365 Changer 8-Cell Water Jack for Dissolution Installation Instructions

This instruction sheet describes the installation of this accessory which is used with the Lambda 365 Spectrophotometer.

NOTE: Read these instructions before you install this accessory.

## Contacting PerkinElmer

Supplies, replacement parts, and accessories can be ordered directly from PerkinElmer, using the part numbers.

See our website:

http://perkinelmer.com

PerkinElmer's catalog service offers a full selection of high-quality supplies.

To place an order for supplies and many replacement parts, request a free catalog, or ask for information:

If you are located within the U.S., call toll free 1-800-762-4000, 8 a.m. to 8 p.m. EST. Your order will be shipped promptly, usually within 24 hours.

If you are located outside of the U.S., call your local PerkinElmer sales or service office.

## Features

- Suitable size for the standard cells
- Excellent durability

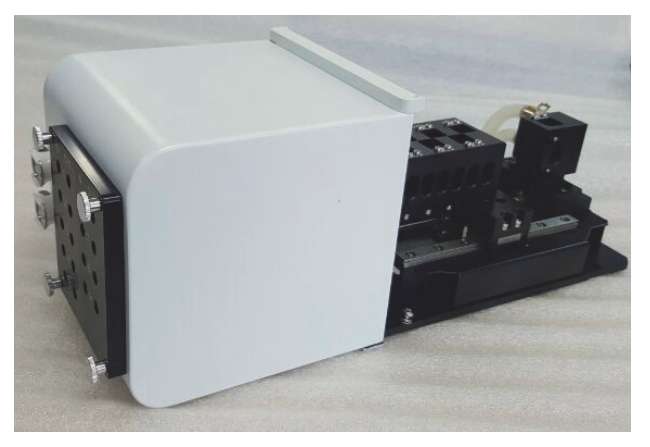

Figure 1 Lambda 365 Changer 8-Cell Water Jack for Dissolution [P/N N4104019]

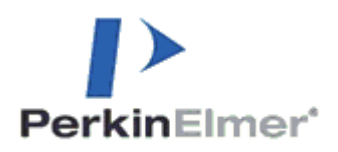

PerkinElmer, 710 Bridgeport Avenue, Shelton, CT06484-4794, U.S.A

Produced in the USA.

# Dimensions and Specifications

## Dimensions

| Physic  | al Characteristic | Specification | Comment                           |
|---------|-------------------|---------------|-----------------------------------|
|         | Height (mm)       | 140.5         |                                   |
| Outline | Width (mm)        | 134.5         |                                   |
|         | Depth (mm)        | 356.5         |                                   |
|         | Height (mm)       | 35            |                                   |
| Inner   | Width (mm)        | 14            | Suitable for the Standard<br>Cell |
|         | Depth (mm)        | 12.5          |                                   |
|         | Weight (kg)       | 2.5           |                                   |

## Specifications

| Physical Characteristic        | 2     | Specification | Comment |
|--------------------------------|-------|---------------|---------|
| Space between cells            | (mm)  | 10.4          |         |
| Moving distance of one cell    | (mm)  | 11.5          |         |
| Moving distance of eight cells | (mm)  | 80.5          |         |
| Moving time of one cell        | (sec) | 1.3           |         |
| Moving time of eight cells     | (sec) | 8.5           |         |

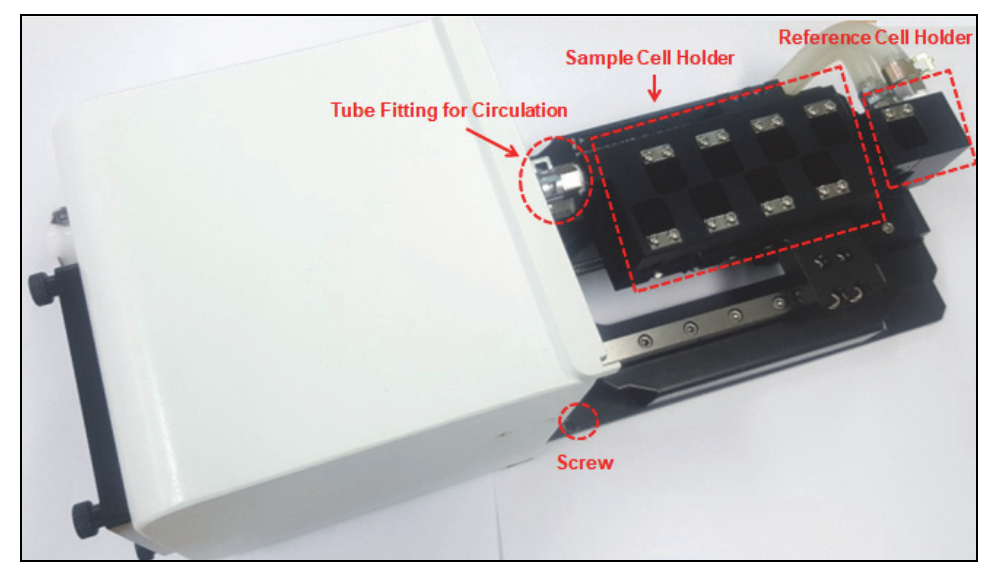

## Configuration of Changer 8-Cell Water Jack for Dissolution

Figure 2 Changer 8-Cell Water jack for Dissolution Configuration

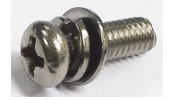

- Used to fix a cell holder, a base plate or a front plate for Lambda 365.
- Spare screws (2ea) are included with the accessory.

#### Figure 3 Round headscrew with washer (M4 \*12L)

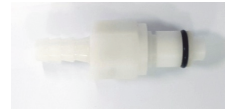

Figure 4. Male connector of quick coupling (2 each)

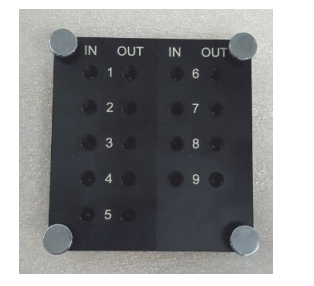

Figure 5. Manifold

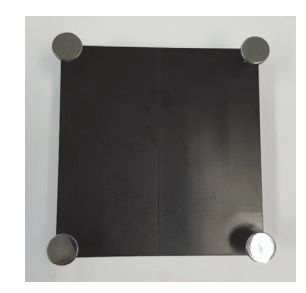

Figure 6. Plate for Calibration

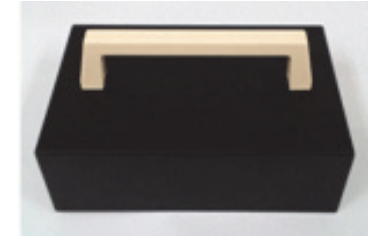

Figure 7. Lid

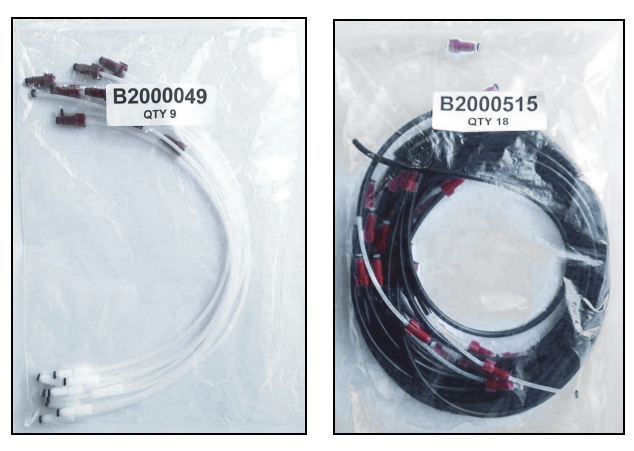

Figure 8. Tubings for cell compartment inside (P/N B2000049) and outside (P/N B2000515)

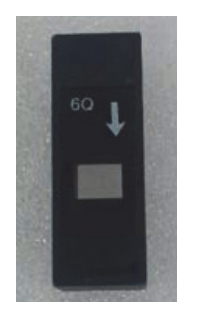

#### Figure 9. Flow Cell

**NOTE**: Tubings for cell compartment inside (B2000049) and outside (B2000515) and Flow cell (N4101052) must be purchased separately.

## Manifold and tubing connection

- 1. Prepare a manifold
- 2. Connect a red connector of the inside tube (P/N B2000049) to the **In** port of the manifold and other white connector of the inside tube (short connector) to the flow cell's inlet port with the arrow mark.

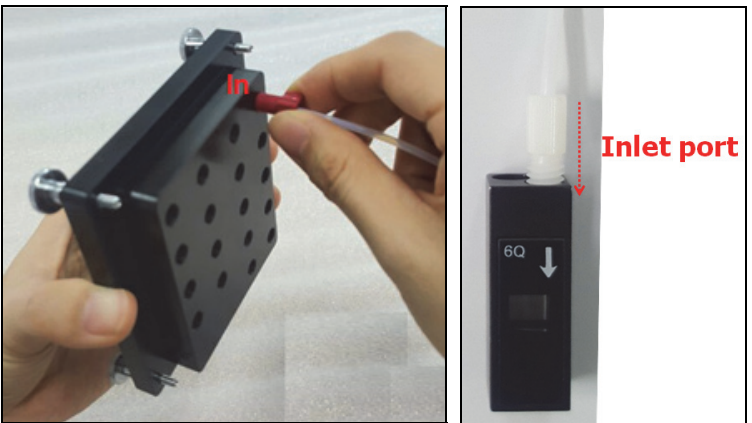

Figure 10. Connecting the inlet tube

3. Connect a red connector of the inside tube (P/N B2000049) to the **Out** port of the manifold and other white connector of the inside tube (long connector) to the flow cell (Outlet).

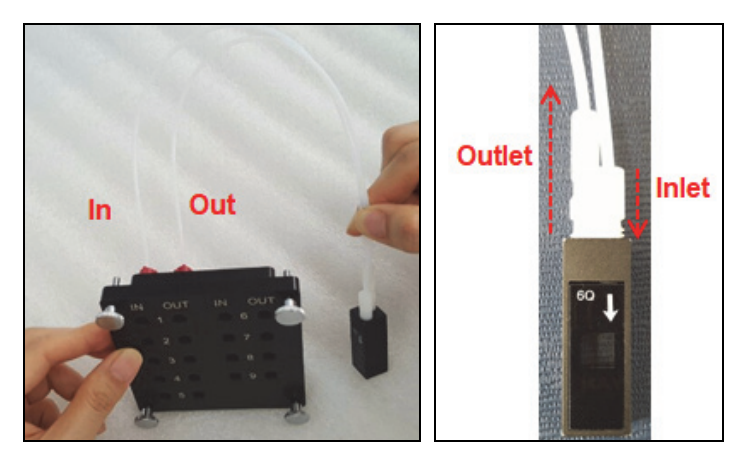

Figure 11. Connecting the oulet tube

4. Connect a red connector of the outside tube (P/N B2000515) to the port of the manifold.

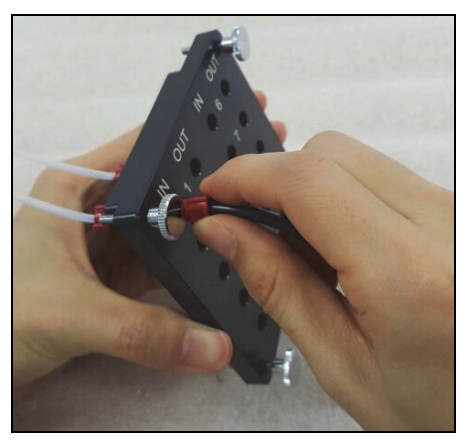

Figure 12. Connecting the outside tube

5. Connect all the connectors in the same way.

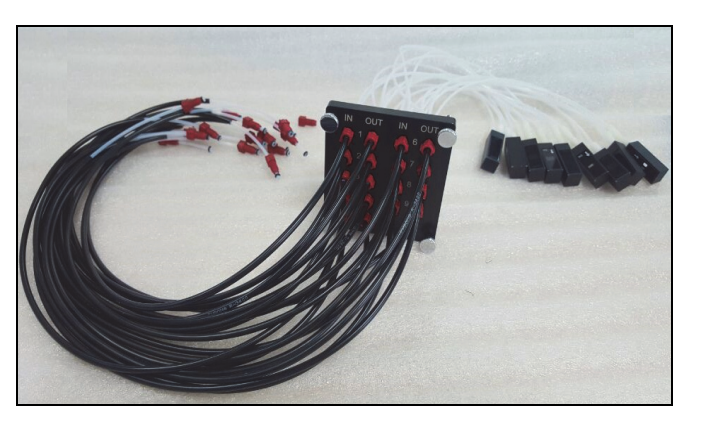

Figure 13. Manifold and tubing connection

## Installation

CAUTIONMake sure the instrument is turned off while installing this accessory.ATTENTIONAssurez-vous que l'instrument est éteint lors de l'installation de cet accessoire.

- 1. Prepare the Lambda 365 Spectrophotometer to install this accessory.
- 2. Connect the power cord and the communication cable. **DO NOT** turn on the power of the instrument!
- 3. Remove the two round head screws with washer (M4\*12L) to remove the existing cell holder and base plate.

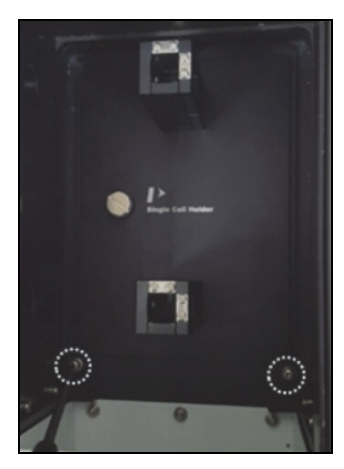

#### Figure 14. Location of the round head screws with washer

4. Pull out the cell holder and base plate by hand.

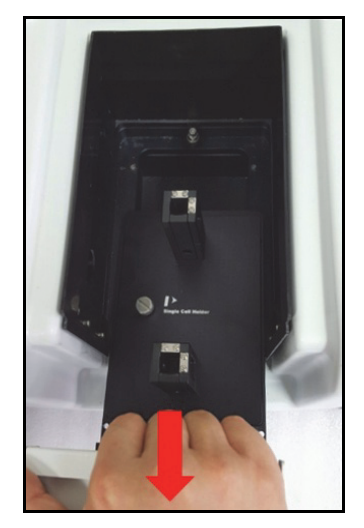

Figure 15. Pulling out the cell holder and base plate

5. Insert the Changer 8-Cell Water Jack for Dissolution in the sample compartment.

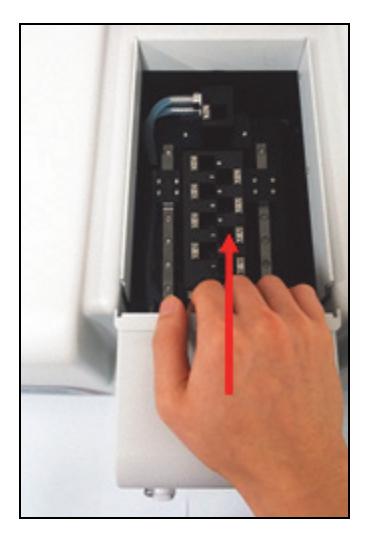

# Figure 16. Inserting the Changer 8-Cell Water Jack for Dissolution into the sample compartment

6. Gently press the Changer 8-Cell Water Jack for Dissolution to connect the communication port (male) under the bottom of the Changer 8-Cell Water Jack for Dissolution to the port (female) in the sample compartment.

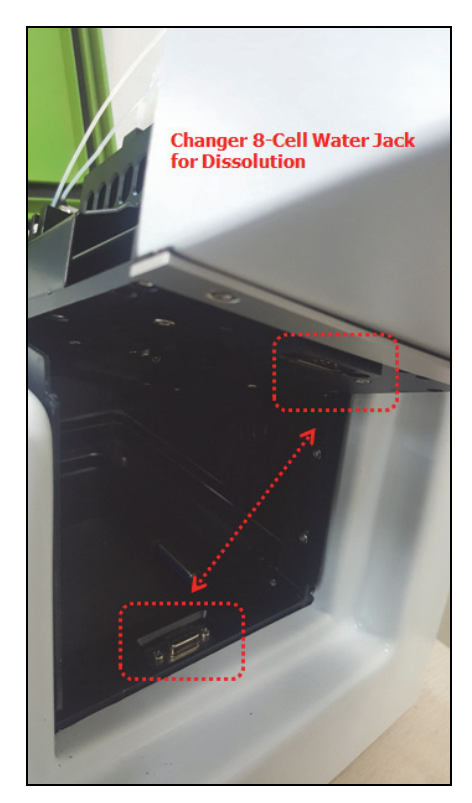

Figure 17. Connecting the communication ports

7. Tighten the Changer 8-Cell Water Jack for Dissolution in the sample compartment with the screws. (The red circles indicate the location of the screws in the figure).

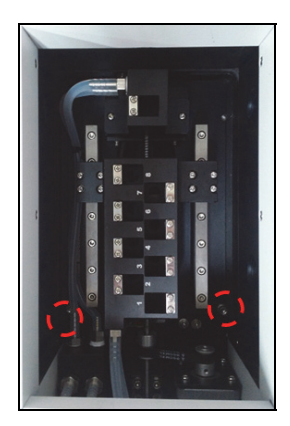

#### Figure 18. Tighten the Changer 8-Cell Water Jack for Dissolution

8. Assemble the tube with the male connector of quick coupling.

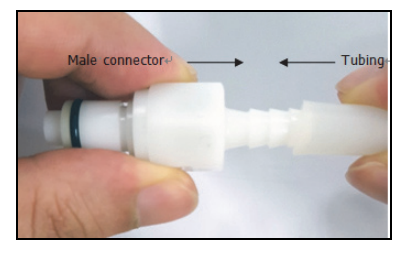

Figure 19. Assembling the tube with the male connector

- **NOTE:** The tube size is recommended 6 mm-ID and 10 mm-OD silicon tube which has thermal resistance against at least 100°C.
  - 9. Connect the male connector with the tube to the quick coupling mount of the front plate. And attach the Plate for Calibration on the front plate and tighten the four bolts.

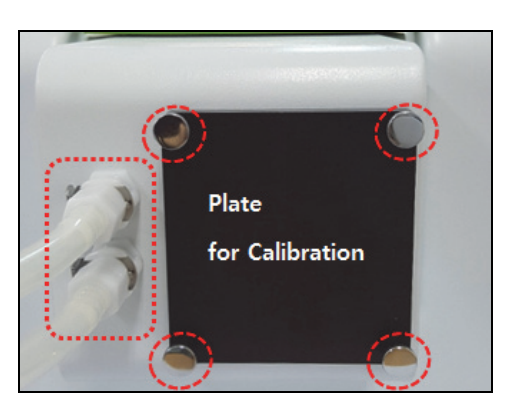

#### Figure 20. Connecting the male connector and tighten the 4 bolts

10. Close the sample compartment cover and turn on the power switch of the instruments.

| CAUTION   | Do <b>not</b> start the UV Express software before finishing the initialization of grating. |
|-----------|---------------------------------------------------------------------------------------------|
|           | Ne démarrez pas le logiciel UV Express avant de terminer l'initialisation du                |
| ATTENTION | réseau.                                                                                     |

### Measurement

**NOTE:** Start the System Self Test after warming up the system for at least 20 minutes.

- 1. Double-click on the **UV Express Software** folder and select one of the mode for starting.
- 2. The following message box will be shown. Empty the cell holder and close the lid firmly. Click **OK**.

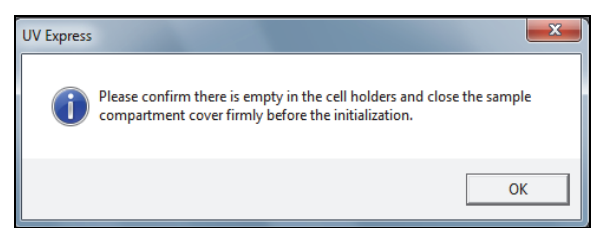

- 3. System Self Test stars. Click **OK** after finishing the **System Self Test**.
- 4. Select New to open a new window. Select Experiment Type and select OK.

| New New         |            |   | <b>X</b>                     |
|-----------------|------------|---|------------------------------|
| Title           | Untitled-1 |   | <u>O</u> K<br><u>C</u> ancel |
| Experiment Type | Scan Setup | • |                              |

5. Open **Method** in the main menu.

File Edit View Measure Method Math Window Help

- 6. Perform multi-cell calibration according to the 'Calibration of Multi-Cell Position' chapter. (p 15)
- **NOTE:** Calibrate the beam position of the Changer 8-Cell Water Jack for Dissolution whenever it is installed or beam position is incorrect.
  - 7. After completing the multi-cell calibration, remove the Plate for Calibration.

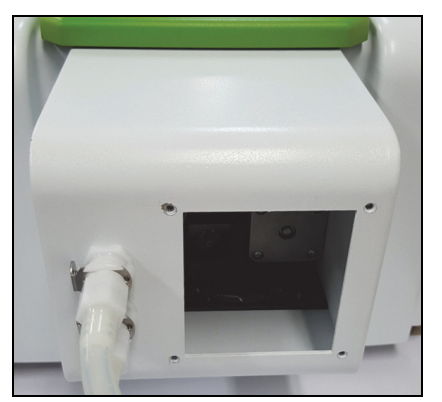

Figure 21. Removing the Plate for Calibration

8. Prepare the manifold with all the tubing connected in Chap. 'Manifold and tubing connection' (p4).

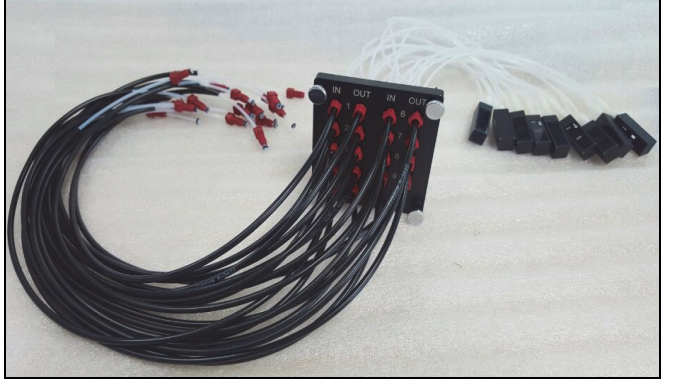

Figure 22. Manifold with all the tubing connected

9. Insert the tubes and cells through the front cover first and hold the manifold in place.

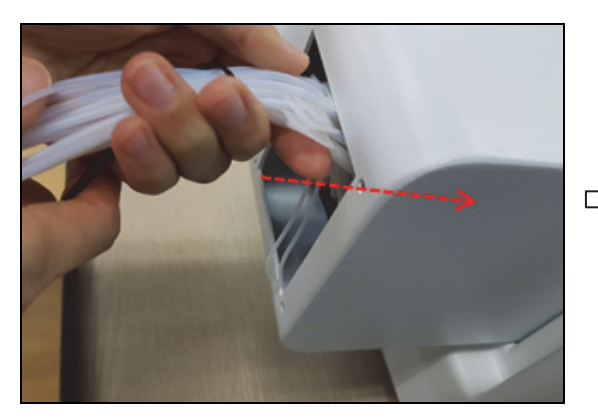

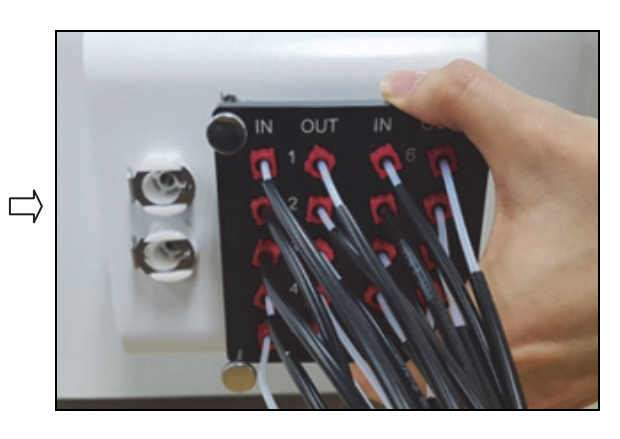

Figure 23. Inserting the tubes and cells

10. Tighten the 4 bolts.

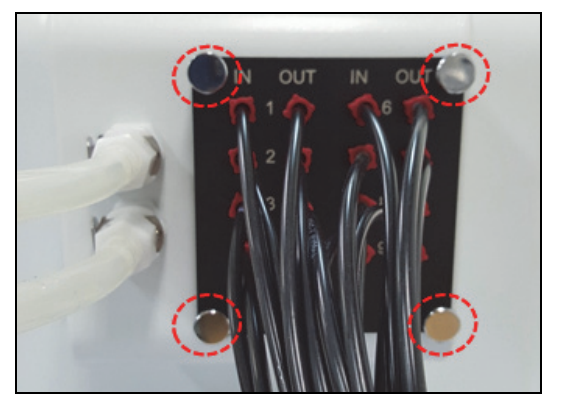

Figure 24. Tighten the 4 bolts

11. Insert flow cells for each position of the multi-cell holder.

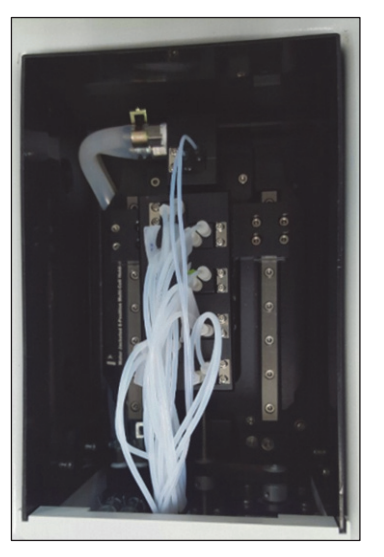

Figure 25. Inserting flow cells

12. Close the lid.

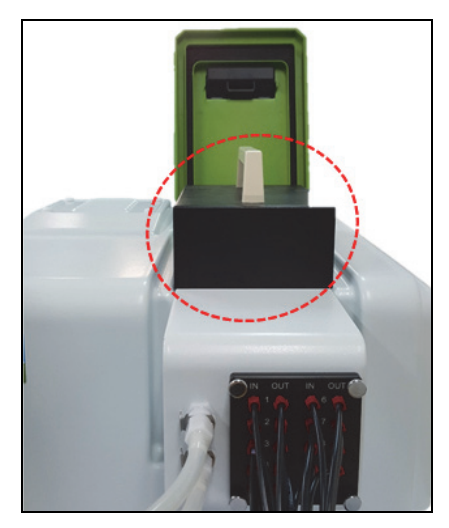

Figure 26. Closing the lid

13. ①Select the Accessory tab and ② Select Multi-cell on Accessory Type, and then click the
③Method Setup button to open the Multicell window.

| Method                                                              | × |
|---------------------------------------------------------------------|---|
| Experiment   Lamp   Internal Reference   Scan Setup   Accessory   ① |   |
| Accessory Type 2<br>Multi-Cell Connection Check                     |   |
| Method Setup (3)                                                    |   |
|                                                                     |   |
|                                                                     |   |

14. Using the button, select cells to be used among the available cells list. Check ( $\sqrt{}$ ) Multi Baseline or Multi Zero, if it is required to use. And then click **OK**.

| Multicell              |                                                                                                    |                                       |
|------------------------|----------------------------------------------------------------------------------------------------|---------------------------------------|
| S                      | etup Ĺ                                                                                                    | Calibration                           |
| Setup<br>Multicell Use |                                                                                                    |                                       |
|                        | Available Cells<br>Cell No. 1<br>Cell No. 2<br>Cell No. 4<br>Cell No. 4<br>Cell No. 5<br>Cell No. 6<br>Cell No. 6<br>Cell No. 7 | Using Cells Cell No. 1 Up Delete Down |
| Multicell Options      | ☐ Multi Baseline                                                                                                    |                                       |
|                        |                                                                                                    | ОК                                    |

- a. Available Cells: Indicate cells that are available for measurement.
- b. **Using Cells:** Shows the cell positions which are selected for measurement. Remove cells using Delete key and switch positions using Up and Down keys.
- c. Multicell Options

**Multi Zero**: If checked ( $\sqrt{}$ ), zero will be measured all the selected positions. If not, zero will be only measured at the 1<sup>st</sup> cell position among the using cells.

**Multi Baseline**: If checked ( $\sqrt{}$ ), the baseline will be measured at each selected cell. If not checked, the baseline is only measured at the 1<sup>st</sup> cell position among the using cells.

- **NOTE:** To prevent inadequate baseline (zero) measurement because of the difference in transmittance among cuvettes or any other reasons, Multi Baseline (Multi Zero) measurement is recommended.
  - 15. After setting parameters for **Experiment, Lamp, Internal Reference and Scan Setup**, click **Apply** and then select **OK**.
  - 16. After placing the reference solution into the selected Using Cell positions and the reference cell position of the Changer 8-Cell Water Jack for Dissolution, click the **Baseline** or **Zero** button to perform the Baseline or Zero function.
- **NOTE:** Baseline is required to run only one time when the first measurement is done, not every measurement. However, it should be done whenever the system is powered off/on, the wavelength is changed, SBW is changed or Reference sample is changed.
  - 17. Place the reference into the reference cell position and sample into the selected **Using cell** positions
  - 18. Select the **Sample** button to measure.
  - 19. After the measurement is finished, the results are displayed in the result window. Save or print the results as required.

# System Self Test method when using the Lambda 365 with the Changer 8-cell Water Jack for Dissolution

- **NOTE:** When the Lambda 365 system is powered on again after turned off, the System Self Test need to be performed with the cell holder empty. If you want to have the System Self Test done with a Changer 8-cell Water Jack for Dissolution and manifold installed, follow the procedures below.
- **NOTE:** If you re-install the changer 8-cell water jack for dissolution after removing it, you need to perform the multi-cell calibration referring to section 'Calibration of Multi-Cell Position' (page 15).

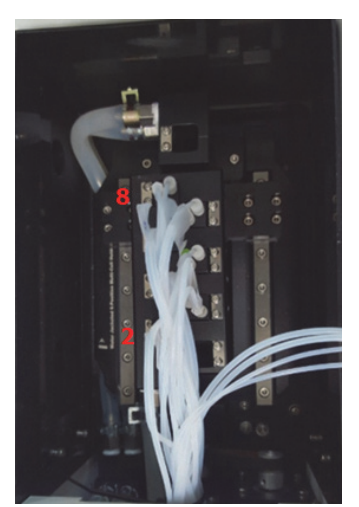

1. Insert cells for each position from 2 to 8.

Figure 27. Inserting cells from 2 to 8

2. Empty the No.1 and reference cell position, and place those two cells into the flow cell storage block inside the cell compartment.

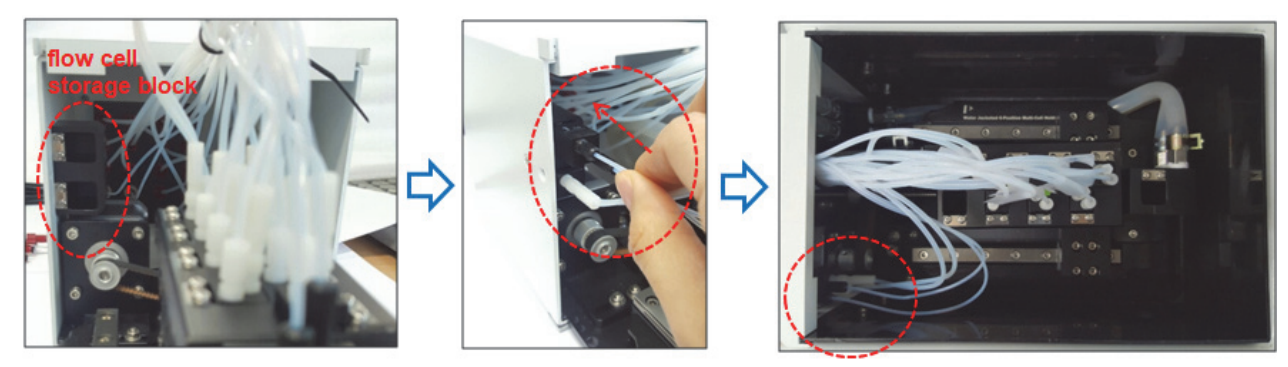

Figure 28. Inserting No.1 and reference cells into the flow cell storage block

3. Turn on the instrument.

CAUTIONDo not start the UV Express software before finishing the initialization of grating.ATTENTIONNe démarrez pas le logiciel UV Express avant de terminer l'initialisation du réseau.

**NOTE:** Start the System Self Test after warming up the system for at least 20 minutes.

- 4. Double-click on the **UV Express Software** folder and select one of the mode for starting.
- 5. The following message box will be shown. Empty the cell holder and close the lid firmly. Click **OK**.

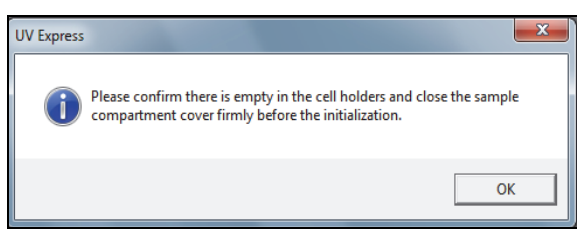

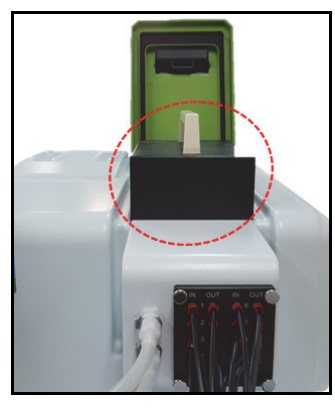

Figure 29. Closing the lid

- 6. System Self Test stars. Click **OK** after finishing the **System Self Test**.
- 7. Place the No. 1 and reference cells for each position. Close the lid.

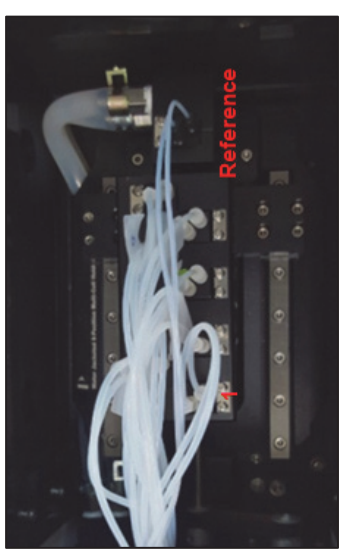

#### Figure 30. Inserting No.1 and reference cells into the cell holder

- 8. And then click **New** to open a new window.
- 9. Open **Method** in the main menu.

▶ <u>File Edit View Measure</u> Method Math Window Help

10. Measure the sample according to steps 13-19 of the *Measurement* section (see page 11).

## Calibration of Multi-Cell Position

Calibrate the beam position of the Changer 8-Cell Water Jack for Dissolution when the Multicell is installed for the first time or beam position is incorrect.

1. Execute Scan Setup mode and ① click the Accessory tab of Method window. ② Select Multicell on Accessory Type, and then click the ③Method Setup button to open the Multicell window.

| Method                                                        |
|---------------------------------------------------------------|
| Experiment Lamp Internal Reference Scan Setup Accessory       |
| Accessory Type<br>Multi-Cell Connection Check<br>Method Setup |
| Save as Default Apply OK Cancel                               |

2. Select the **Calibration** tab in the **Multicell** window. The following dialog box will appear.

| Desting                 | Setup                           | Calibration                    |
|-------------------------|---------------------------------|--------------------------------|
| lioration               |                                 |                                |
| (cut)<br>eventor (cut)  |                                 |                                |
|                         | 0<br>Multicell Motor Step       | (Steps)                        |
| Multicell Position (    | Steps)<br>0 [3] 0 [4] 0 [5]     | 0 163 0 171 0 183 0            |
|                         |                                 |                                |
| 1 2 3                   | 4 5 6 7 8                       | Step Interval 60 << >>         |
| Multicell Calibration - |                                 |                                |
| Current Position<br>0   | Multicell<br>Calibration Stop 5 | Save Result Reset<br>Multicell |
|                         |                                 |                                |

3. The functions of the Multicell Calibration are shown as follows.

| Command               | Function                                                                                                    |
|-----------------------|----------------------------------------------------------------------------------------------------|
| MultiCell Position    | Show saved steps about each cell position of the Multi-Cell.                                                                         |
| Multicell Move        | Used for moving Multi-Cell position as clicking buttons<br>Used for moving Multi-Cell position using set buttons by<br>entered step. |
| Multicell Calibration | Used to perform the Multi-Cell calibration.                                                                                          |
| Stop                  | Used to stop the Multi-Cell calibration.                                                                                             |
| Save Result           | Used to save the calibrated result.                                                                                                  |
| Reset Multicell       | Used to move to '0' step of Multi-Cell position.                                                                                     |

4. Click on **Reset Multicell** to format the Multi-Cell steps. Click OK.

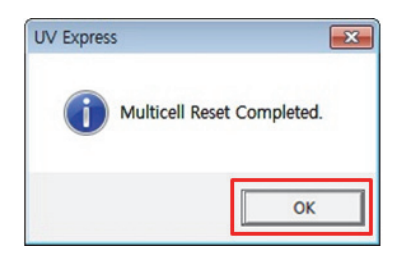

- 5. Select **MultiCell Calibration** , and then the following dialog box will appear. Remove all samples from the Changer 8-Cell Water Jack for Dissolution (Empty the Changer 8-Cell Water Jack for Dissolution).

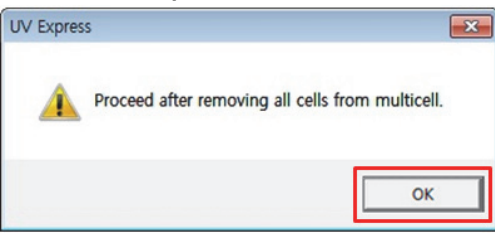

6. Select **OK**, and then the Multicell calibration will start. The current process of calibration will be shown in the main window.

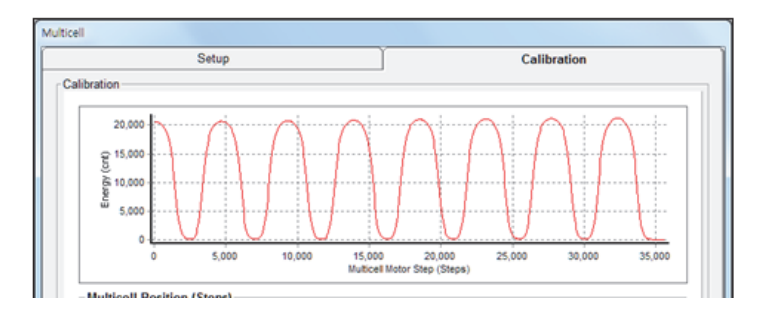

7. When calibration is finished, the following box appears. Select **OK**.

| Setup                                                      |                                 | Calibration                     |  |
|------------------------------------------------------------|---------------------------------|---------------------------------|--|
| Setup<br>alibration                                        | UV Express                      | Calibration                     |  |
| Image: 1         1         2         3         4         5 | ОК<br>6 7 8 Скер нис<br>(0~3600 | 3100 [7] 27660 [8] 32280<br>500 |  |
| Mutticell Calibration<br>Current Position<br>35940<br>Cali | icell Stop Save Rest            | ult Reset<br>Multicell          |  |
|                                                            |                                 |                                 |  |

8. Select **Save Result** to save the result. If the following message box appears, select **OK**.

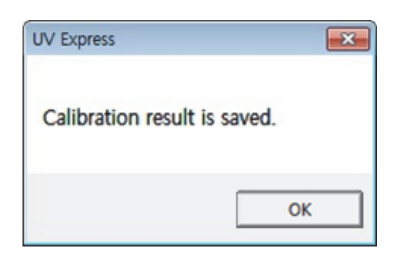

## Troubleshooting

#### When liquid leakage occurs

- 1. When liquid is leaking at the fittings.
  - Using wrench, turn the fitting counter-clockwise to detach from the Changer 8-Cell Water Jack for Dissolution.
  - Remove the Teflon which is wound around the fitting. Wind a length of new Teflon tape around the fitting.
  - > Turn the fitting clockwise to attach it to the Changer 8-Cell Water Jack for Dissolution.
- 2. When liquid is leaking between the quick coupling mount (or fitting) and the tube.
  - > Replace the tube.
  - > The replaced tube should be able to withstand at least 10 °C higher than the experimental temperature.

- 3. When liquid is leaking between the quick coupling mount and the Changer 8-Cell Water Jack for Dissolution.
  - > Contact PerkinElmer since the quick coupling mount needs to be replaced.

#### When constant temperature is not maintained

- 1. Check if the circulator is working normally.
  - > Check if the temperature is maintained normally in the circulator.
  - Check if liquid is transferred normally to the Changer 8-Cell Water Jack for Dissolution through the tube.
- 2. Check the tube connection.
  - > Check if the tube is connected tightly.

#### When the tube frequently becomes detached

- 1. Replace the tube.
  - > You should replace the tube as it is aged.
  - > The replaced tube should be able to withstand at least 10°C higher than the experimental temperature.
- 2. Fix with Teflon tape.
  - > Firmly fix the tube by winding Teflon tape around the connection.

#### When the Multi-Cell does not move

- 1. Check with the connector port.
  - Check if the Changer 8-Cell Water Jack for Dissolution connector is connected firmly to the Lambda 365.

#### When the intensity value is low

- 1. Recalibrate the Multi-Cell.
  - > Recalibrate if the light beam does not go through the center of the cell holder.
- 2. Replace the lamp.
  - If the intensity value is still low after the recalibration, the lamps of the light source for measurement may be deteriorated and need replacing. Contact PerkinElmer for replacing the lamp.

#### When the Multi-Cell does not reset

If resetting fail, the photo interrupter switch inside the Multi-Cell will need replacing. Contact your PerkinElmer Service representative.